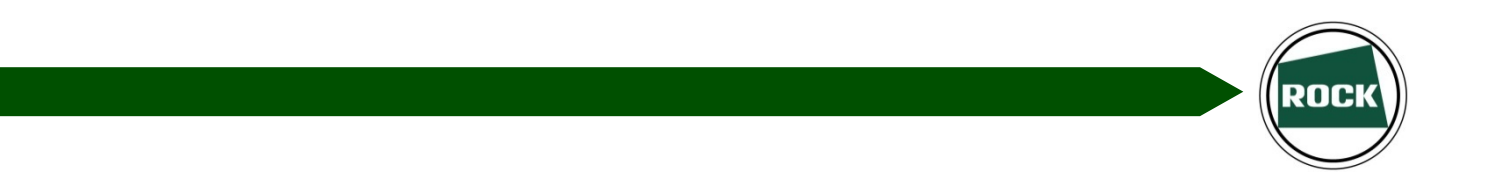

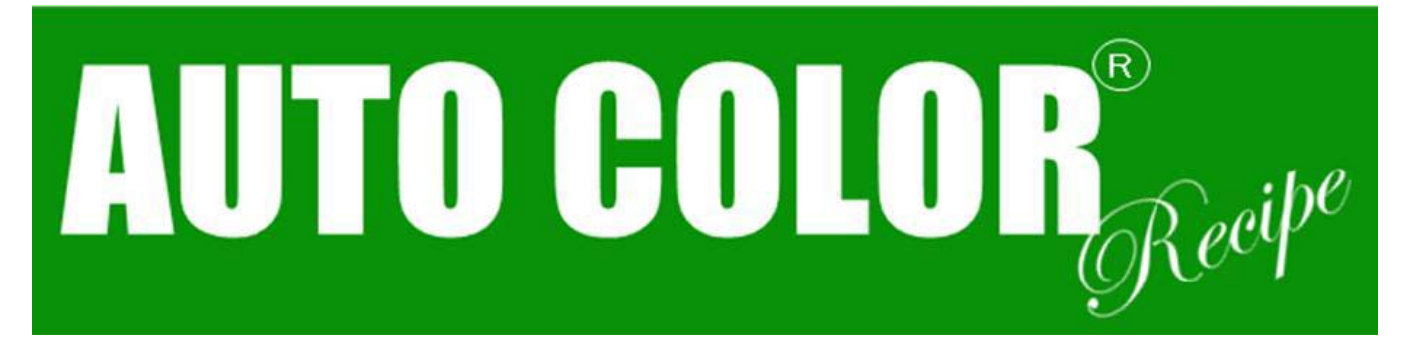

# iOS ver. Operation Manual

Ver. 1. 0. 1

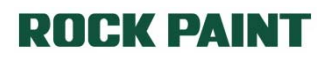

# Contents

| Introduction<br>Name & Function of tapping area                                                                                                    | P4  |
|----------------------------------------------------------------------------------------------------|-----|
| <ol> <li>TOP SCREEN (P5)</li> <li>SEARCH CONDITION INPUT SCREEN (P6)</li> <li>QR CODE READING CONDITION SELECTION SCREEN (P10)</li> <li>COLOR MIXING DATA DISPLAY SCREEN IMAGE (P13, P21)</li> <li>REQUIRED AMOUNT INPUT SCREEN (P22)</li> <li>MIXING SCREEN [LIST] (P26)</li> <li>MIXING SCREEN [ZOOM] (P27)</li> </ol> |     |
| Chapter 1 Searching Color Mixing Data<br>1-1. STANDARD SEARCHING (P6)<br>1-2. QR CODE SEARCHING (P10)                                                                                                    | P6  |
| Chapter 2 Select Color Mixing Data<br>2-1. SELECT ACTUAL CAR COLOR DATA (P14)<br>2-2. SELECT OTHER LAYER OR OTHER TONE COLOR DATA (P15)                                                                                                    | P13 |
| Chapter 3 Connecting ROCK MICOM SCALE IV •••••<br>NECESSARY EQUIPMENT FOR CONNECTING (P16)<br>HOW TO CONNECT (P17)<br>Bluetooth MODULE SETTING AREA (P18)<br>OPERATE Bluetooth (Setting screen) (P19)<br>OPERATE Bluetooth (When using Application) (P20)<br>FUNCTION OF OPERATION PANEL ON ROCK MICOM SCALE IV (P21)    | P16 |
| Chapter 4 Go to weighing screen                                                                                                    | P22 |
| Chapter 5 Mixing<br>5-1. STANDARD MIXING (P28)<br>5-2. CORRECTION MIXING (P29)                                                                                                    | P26 |

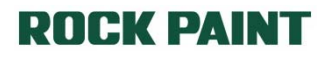

# Introduction

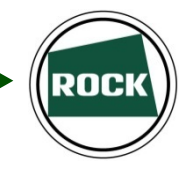

This application requires communication environment, such as 3G or Wi-Fi, and communication terminal, such as Smart Phones or Tablet.

In addition, you can use in conjunction with the ROCK MICOM SCALE IV by using optional accessories of BT MODULE SET (for iOS).

This application may have different screen display size or speed due to difference of terminal or communication speed.

Please read operation manual carefully before use, then well understand and use properly.

# Before use

Please make sure that all equipment below is turn on and cable is connected properly in accordance with your purpose of use.

- Terminal (Smart Phones or Tablet)
- ROCK MICOM SCALE IV
- BT MODULE SET (for iOS)
- Router (when using Wi-Fi)

Application may not operate properly if equipment does not turn on or connected properly.

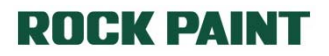

### Name & Function of tapping area (TOP screen)

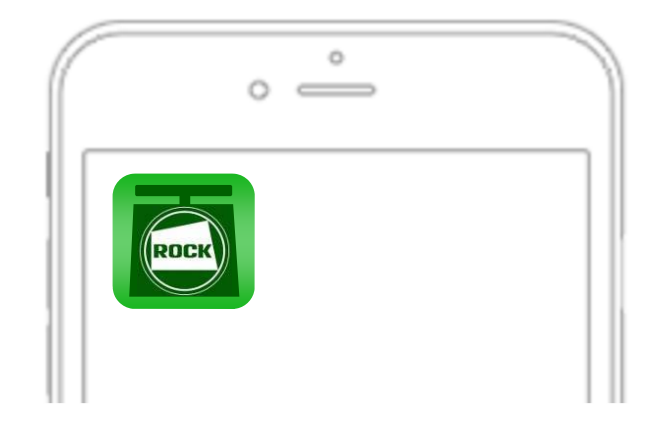

| ROCK    | Application<br>Icon               | This ICON will show on terminal display when install AUTO COLOR<br>Recipe.<br>Tap for start. |
|---------|-----------------------------------|----------------------------------------------------------------------------------------------|
| Search  | Searching<br>Color Mixing<br>Data | Input Paint Type, Manufacture, Color Code for searching Color<br>Mixing Data.                |
| QR code | QR Code<br>Searching              | Scan QR Code located at the back side of Color Card for searching Color Mixing Data.         |
| ?       | Help                              | Browser start & Show simple manual                                                           |

#### **ROCK PAINT**

# Chapter 1-1 Searching Color Mixing Data (Standard)

Select Paint Type, Manufacture, Color Code for searching color mixing data.

#### Name & Function of tapping area (Search condition input screen)

|                  | UTO COLOR <sup>®</sup> )          |
|------------------|-----------------------------------|
| En               | ter the Color Code.               |
| Paint Type       | > Select Paint Type               |
| Car Manufacturer | > Select Car Manufacturer 🔶       |
| Color Code       |                                   |
|                  | Forward Exact Partial match match |
| Clear            | © Search                          |

| AUTO COLOR®                 | Go to TOP                     | Go to TOP<br>(applicable at any screen)             |
|-----------------------------|-------------------------------|-----------------------------------------------------|
|                             | Go to Previous Screen         | Go to Previous Screen<br>(applicable at any screen) |
| > Select Paint Type         | Select Paint Type             | Show list of Paint Type                             |
| > Select Car Manufacturer   | Select Manufacture            | Show list of Manufacture                            |
|                             | Input Color Code              | Color Code Input box                                |
| Forward Exact Partial match | Change Searching<br>Condition | Possible to change Searching Condition              |
| Clear                       | Clear                         | Delete Searching Condition                          |
| Search                      | Search                        | Search by selected Searching Condition              |

**ROCK PAINT** 

# Chapter 1-1 Searching Color Mixing Data (Standard)

1.

Tap

O

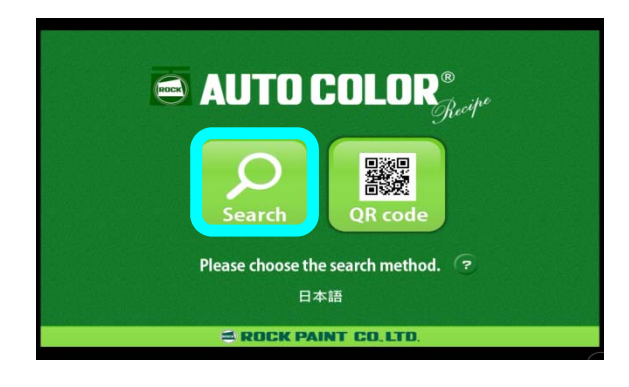

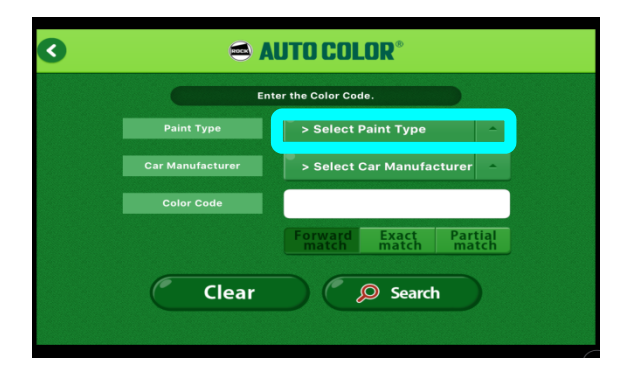

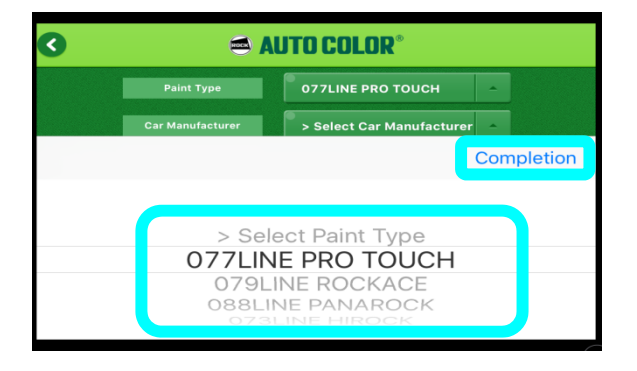

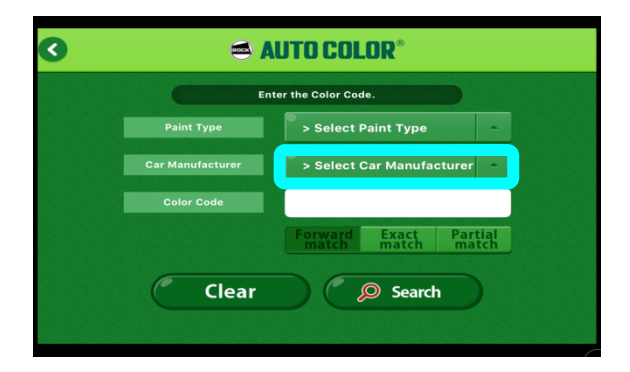

2. Tap > Select Paint Type -

3. Select required Paint Type, then tap Completion.

4. Tap > Select Car Manufacturer - \*1

**\*1** Select Manufacture can be omit but it takes time for searching when selection is plural.

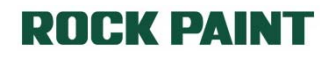

### Chapter 1-1 Searching Color Mixing Data (Standard)

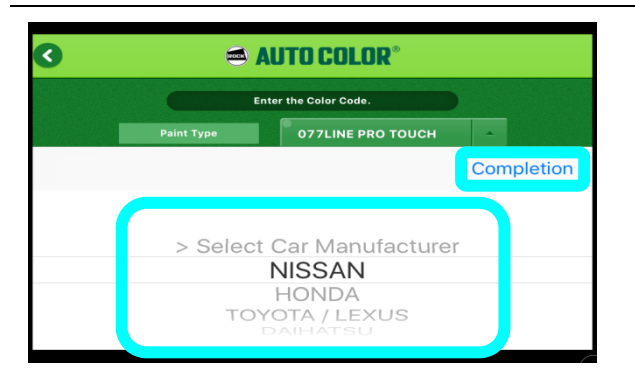

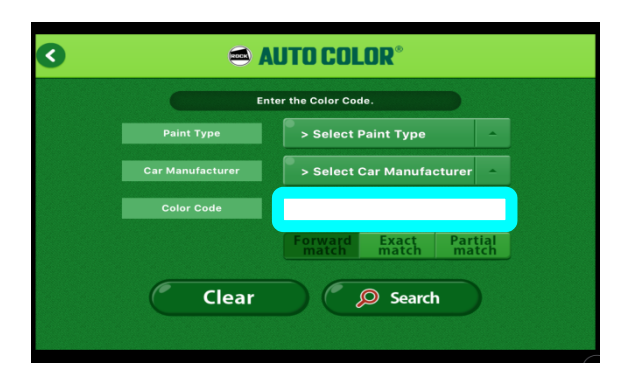

| 🔇 🛛 🔿 AUTO COLO | IR*                 |
|-----------------|---------------------|
| Color Code QAB  |                     |
| Forward         | Exact Partial match |
| qwerty          | u i o p             |
| asd fgh         | n j k l             |
| ☆ z x c v b     | onm 🗵               |
| 123             | Done                |

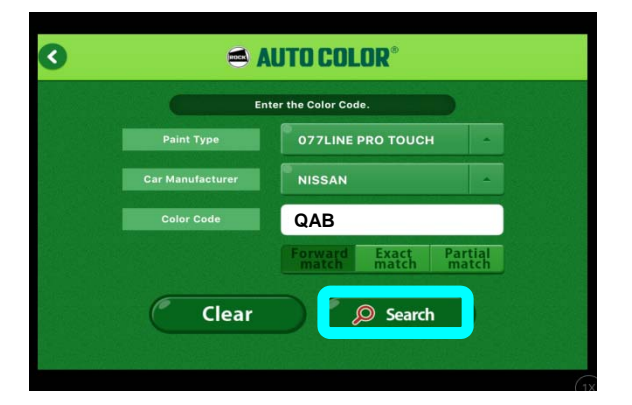

5. Select required Manufacture, then tap Completion.

ROCK

6. Tap Color Code input box.

Input Color Code, then tap Done
 \*2

8. Tap <u>Search</u> after input Color Code. (Searching result will be shown)

\*2 Only possible to use Alphanumeric single-byte. Keyboard layout may be different in using environment.

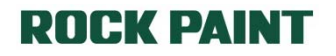

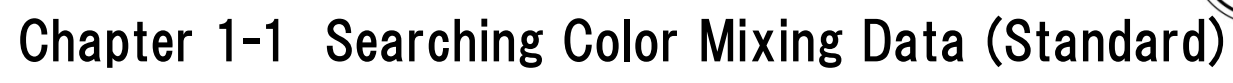

| 3              | <b>a</b> A   | UTO COLI                     | JR*         |   |
|----------------|--------------|------------------------------|-------------|---|
|                | Paint Typ    | e : 077LINE PRO <sup>-</sup> | гоисн       |   |
| Car Manufactur | NISSAN       | Color Name                   |             | 1 |
| Color Code     | 522          | HBC                          |             |   |
| MULTI TONE.    | 32 123       |                              |             |   |
|                |              |                              |             |   |
| Car Manufactur | NISSAN       | Color Name                   |             |   |
| Color Code     | 524          | HBC                          |             | ] |
| MULTI TONE. 🦲  | 33 505       |                              |             |   |
| Car Manufactur | NISSAN       | Color Name                   |             |   |
| Color Code     | 525          | HBC                          |             | 1 |
| MULTI TONE. 🧰  | 02 215       |                              |             |   |
| Car Manufactur | NISSAN(Inter | Color Name                   | IRIS RED(P) |   |

| CAN       |            |                    |    |                   | De               |
|-----------|------------|--------------------|----|-------------------|------------------|
| SAN       | QAB-0      | BRILLIANT WHITE PE | 01 |                   |                  |
| ▼Select I | Paint Type |                    | -  | ?                 | Help             |
| Prodeut N | 0.         | Prodcut Name       |    | Mixing Amount (%) | Mixing Amount (g |
| 077L 020  | 4 WI       | HITE               |    | 95.51             | 955.1            |
| 077L T03  | 0 TI       | NTING BLACK 1/1    | 10 | 3.88              | 38.8             |
| 077L 005  | 6 BR       | IGHT YELLOW        |    | 0.50              | 5.0              |
| 077L 023  | з ос       | CHRE               |    | 0.11              | 1.1              |

9. Select required Color Mixing Data by tapping.

ROCK

10. Selected data will be shown.

# Chapter 1-2 Searching Color Mixing Data (QR Code)

Searching Color Mixing Data by scanning QR Code which located at the back side of color card. \* It is NOT applicable to the terminal which has back side camera.

#### Name & Function of tapping area (Search condition QR Code)

| > Select Paint Type     Scan | 3 | auto color®                    |  |
|------------------------------|---|--------------------------------|--|
| > Select Paint Type          |   | Please Select the Paint Type   |  |
|                              |   | > Select Paint Type       Scan |  |

| > Select Paint Type | Select Paint Type | Show list of Paint Type   |
|---------------------|-------------------|---------------------------|
| Scan                | QR Code scan      | Go to QR Code scan screen |

#### **ROCK PAINT**

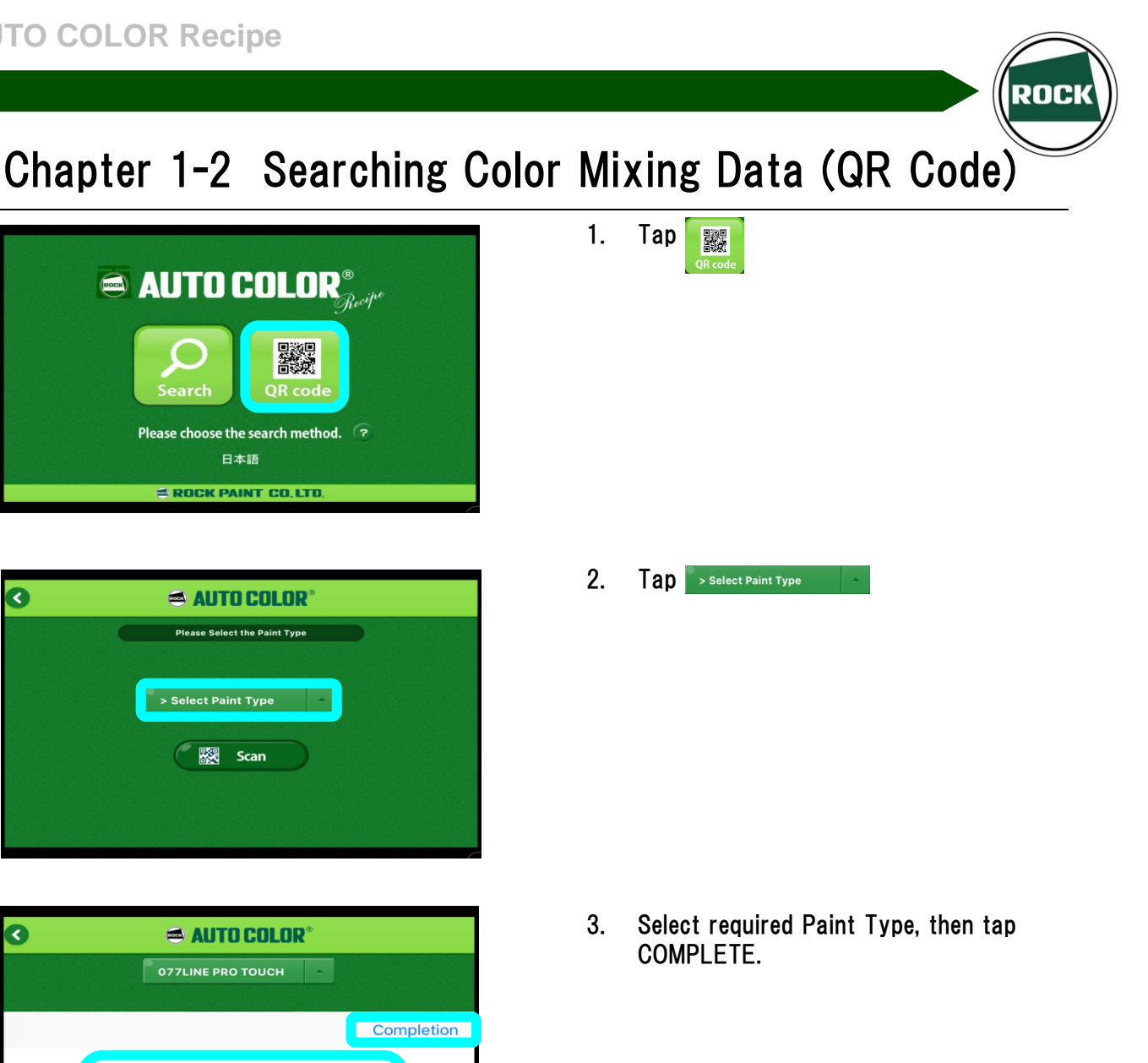

| 🛋 AUTO COLOR°                |   |
|------------------------------|---|
| Please Select the Paint Type |   |
|                              |   |
| > Select Paint Type          |   |
|                              |   |
| Scan                         |   |
|                              |   |
|                              |   |
|                              | ( |

> Select Paint Type 077LINE PRO TOUCH 079LINE ROCKACE 088LINE PANAROCK

> When tap 🤇 🐯 Scan , QR Code reader 4. will start, then scan it. \*3, \*4

\*3 Application will select Paint Type prior which is registered in QR Code even if selected Paint Type before scan. Please hide one of other QR Code when scanning.

\*4 Scanning speed depends on performance of terminal, shaking, etc.

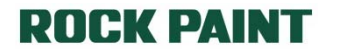

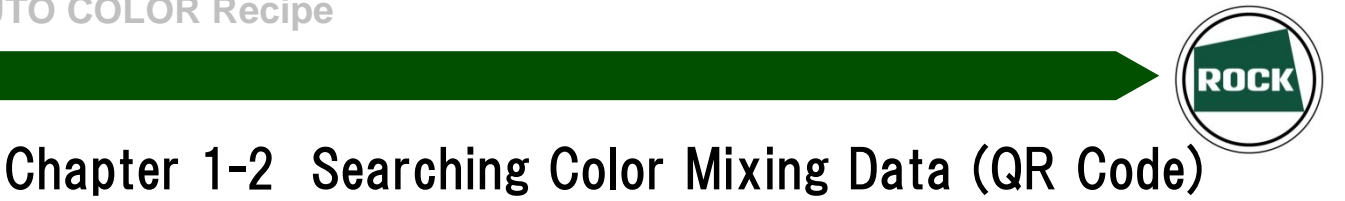

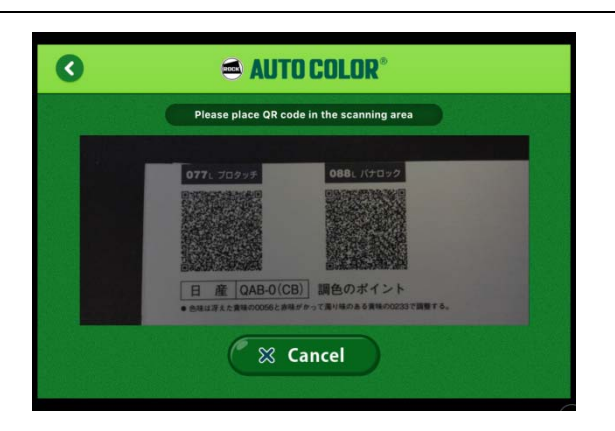

|                | Paint  | Type : 077LINE PRO | тоисн       |       |
|----------------|--------|--------------------|-------------|-------|
| Car Manufactur | NISSAN | Color Name         | BRILLIANT W |       |
| Color Code     | QAB-0  | HBC                | 01          |       |
| Color Code     | QAB-0  | HBC                | 01          |       |
|                |        |                    |             |       |
|                |        |                    |             | 110/2 |
|                |        |                    |             |       |
|                |        |                    |             |       |

5. Show Color Code scanned.

6. If only one Color Mixing Data is available, Color Mixing Data will be shown directly. If more than two Color Mixing Data is available, List will be shown.

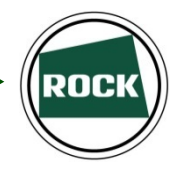

### Chapter 2 Select Color Mixing Data

It is possible to move different screen, such as other layer data or other actual car No. even after shown Color Mixing Data.

In addition, it is possible to convert Color Mixing Data to other Paint Type.

#### Name & Function of tapping area (Color Mixing Data screen)

| anufacturer Co         | olor Code |                     | нвс | Comment           | Det               |
|------------------------|-----------|---------------------|-----|-------------------|-------------------|
| SSAN C                 | aint Type | RILLIANT WHITE PE   |     | 2                 | Help              |
| Prodcut No.            |           | Prodcut Name        |     | Mixing Amount (%) | Mixing Amount (g) |
| 077L P150              | BLE       | NDING CLEAR P       |     | 72.39             | 723.9             |
| 051L 4330              | U.PE      | ARL BASE 8W         |     | 11.28             | 112.8             |
| 077L 0351              | • PEA     | RL BASE W           |     | 8.42              | 84.2              |
| 077L 0095              | FLAT      | Γ BASE              |     | 7.91              | 79.1              |
| 077L 0351<br>077L 0095 | • PEA     | RL BASE W<br>F BASE |     | 8.42<br>7.91      | 8                 |

| ▼Select Paint Type ▲ | Data Conversion<br>(Type of Paint)           | Change data to same Color Code but<br>different Paint Type <b>*5, *6</b> |
|----------------------|----------------------------------------------|--------------------------------------------------------------------------|
| •                    | Data Conversion<br>(Tinter)                  | Change to the data using substitution tinter<br><b>*6</b>                |
| <b>?</b> Help        | Data Conversion System<br>help               | Help for Data Conversion System <b>*7</b>                                |
|                      | Actual Car Color Data<br>Change (Left-Right) | Change to same Color Code of other Actual<br>Car Color Data              |
|                      | Other Layer Data<br>(Up-Down)                | Change to multi-layer color data such as 3<br>Coat Color or 2 Tone Color |
| Search Page          | Go to Searching Condition<br>Input screen    | Go to Searching Condition Input screen                                   |
| Detail               | Show Detail Information                      | Show detail information related to color code selected.                  |

\*5 If color data is not available, system calculated data will be shown. Notice will be shown at the top of the page if system calculated data shown. When the same tinter is not available, the system calculated data would not be shown even if change paint type.

**\*6** Please see PDF file in the Data Conversion System help.

\*7 PDF application selection screen will appear. Please select one of those application. Please download application from App Store if it is not in the terminal.

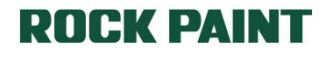

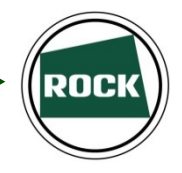

### Chapter 2-1 Select Actual Car Color Data

| SAN QAE       | I-O BRILLIANT WHITE PE | нас<br>0 1    | Comment           | Det               |
|---------------|------------------------|---------------|-------------------|-------------------|
| ▼Select Paint | t Туре                 |               | 0                 | Help              |
| Prodcut No.   | Prodcut Name           |               | Mixing Amount (%) | Mixing Amount (g) |
| 077L 0204     | WHITE                  |               | 95.51             | 955.1             |
| 077L T030     | TINTING BLACK 1/10     |               | 3.88              | 38.8              |
| 077L 0056     | BRIGHT YELLOW          | BRIGHT YELLOW |                   |                   |
| 077L 0233     | OCHRE                  |               | 0.11              | 1.1               |

| 0                      | AUTO COLOR® Search Pa |         |              |            |                   | Search Page       |
|------------------------|-----------------------|---------|--------------|------------|-------------------|-------------------|
| - Manufactur<br>NISSAN | QAB                   | -0 RILI | Culir Name   | нас<br>О 1 | Comment           | Deta              |
| VS                     | elect Paint           | Туре    |              |            | ?                 | Help              |
| Pro                    | dcut No.              |         | Prodcut Name |            | Mixing Amount (%) | Mixing Amount (g) |
| 0771                   | 0204                  | WHITE   |              |            | 96.48             | 964.8             |
| 0771                   | тозо                  | TINTIN  | G BLACK 1/1  | 0          | 2.79              | 27.9              |
| 0771                   | 0233                  | OCHRE   |              |            | 0.40              | 4.0               |
| 0771                   | 0056                  | BRIGH   | YELLOW       |            | 0.33              | 3.3               |
| 4 ite                  | m                     |         |              | Total      | 100.00            | 1000.0            |

3 AUTO COLOR Search Page Detail 7 Help 077L 0204 WHITE 95.51 955.1 38.8 077L T030 TINTING BLACK 1/10 3.88 BRIGHT YELLOW 0.50 5.0 077L 0056 OCHRE 0.11 1.1 077L 0233 100.00 1000.0 

 Tap when screen showing selected Color Mixing Data.

Color Code No. will be changed.
 \*8

3. It go back to previous data when tap button.

**\*8** If substitution Color Mixing Data is available in the same Actual Car Color code, code would not be changed. Please see and confirm tinters in the data or comment

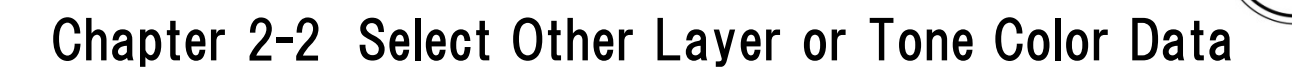

| ofacturer Color                     | Code Color Name                             | нес                  | Comment           | Det               |
|-------------------------------------|---------------------------------------------|----------------------|-------------------|-------------------|
| SAN QAI                             | B-0 BRILLIANT WHITE PE                      | 01                   | 1                 |                   |
| Select Pain                         | t Туре                                      | -                    |                   | Help              |
| Prodcut No.                         | Prodcut Name                                |                      | Mixing Amount (%) | Mixing Amount (g) |
| 077L 0204                           | WHITE                                       |                      | 95.51             | 955.1             |
| 077L T030                           | TINTING BLACK 1/1                           | 0                    | 3.88              | 38.8              |
| 077L 0056                           | BRIGHT YELLOW                               | BRIGHT YELLOW        |                   |                   |
| 077L 0233                           | OCHRE                                       |                      | 0.11              | 1.1               |
| 077L T030<br>077L 0056<br>077L 0233 | TINTING BLACK 1/1<br>BRIGHT YELLOW<br>OCHRE | 3.88<br>0.50<br>0.11 | 38                |                   |

| SAN QAE                | Color Name BRILLIANT WHITE PE | нес<br>() 1 | Comment           | Det               |
|------------------------|-------------------------------|-------------|-------------------|-------------------|
| ▼Select Pain           | t Type                        | -           | 8                 | Help              |
| Prodcut No.            | Prodcut Name                  |             | Mixing Amount (%) | Mixing Amount (g) |
| 077L P150              | BLENDING CLEAR P              |             | 72.39             | 723.9             |
| 051L 4330              | U.PEARL BASE 8W               |             | 11.28             | 112.8             |
| 077L 0351 <del>•</del> | PEARL BASE W                  |             | 8.42              | 84.2              |
| 077L 0095              | FLAT BASE                     |             | 7.91              | 79.1              |
| 4 item                 |                               | Tota        | 100.00            | 1000.0            |

| ۱. | Tap 🕻 | 🔄 when   | screen | showing | selected |
|----|-------|----------|--------|---------|----------|
|    | Color | Mixing I | Data.  |         |          |

ROCK

 Change to other layer or other tone data in Color Mixing Data.
 \*9

3. Change to previous color data when tap

| SAN QAE      | 3-0 BRILLIANT WHITE PE | O 1                | Comment           | Det               |
|--------------|------------------------|--------------------|-------------------|-------------------|
| ▼Select Pain | t Type                 | -                  |                   | Help              |
| Prodcut No.  | Prodcut Name           |                    | Mixing Amount (%) | Mixing Amount (g) |
| 77L 0204     | WHITE                  |                    | 95.51             | 955.1             |
| 077L T030    | TINTING BLACK 1/1      | TINTING BLACK 1/10 |                   |                   |
| 77L 0056     | BRIGHT YELLOW          |                    | 0.50              | 5.0               |
| 077L 0233    | OCHRE                  |                    | 0.11              | 1.1               |

\*9 Actual Car Color Code would not be changed as this is other layer in the same color code in the data. Please confirm with Up or Down arrow and color data is changed.

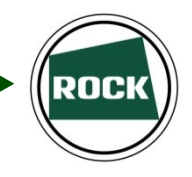

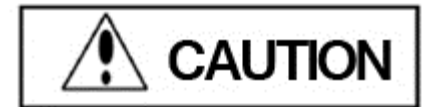

Please make sure ROCK MICOM SCALE IV and Bluetooth BP MODULE is turn on and properly connected.

Bluetooth MODULE will be automatically turn on when insert power cable. In addition, it is not necessary to do pairing of iOS terminal and Bluetooth MODULE in the application.

#### Equipment for Connecting

• ROCK MICOM SCALE IV main body • Bluetooth MODULE SET (for iOS)

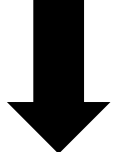

Bluetooth MODULE SET (for iOS) package

-Bluetooth MODULE main body (for iOS)

- Power cable
- -RS-232C serial reverse cable
- -Hook and loop fastener for ROCK MICOM SCALE
- Product instruction

\* Appearance or specifications of BT MODULE SET (for iOS) may be change without notice.

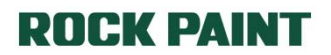

### How to Connect

\* 25pin (Large) terminal connect to MICOM SCALE MAIN body, 9pin(Small) terminal connect to Bluetooth MODULUE.

ROCK MICOM SCALE IV main body

םיידגיבוידויים 🖸

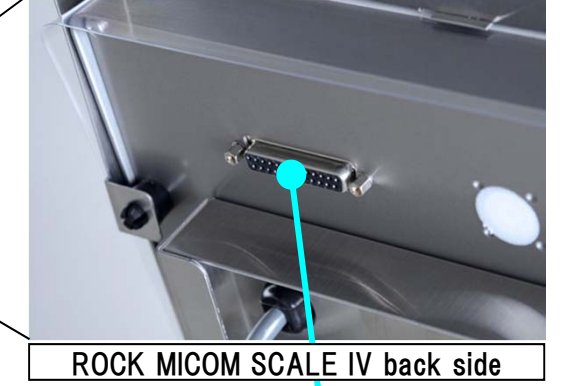

ROCI

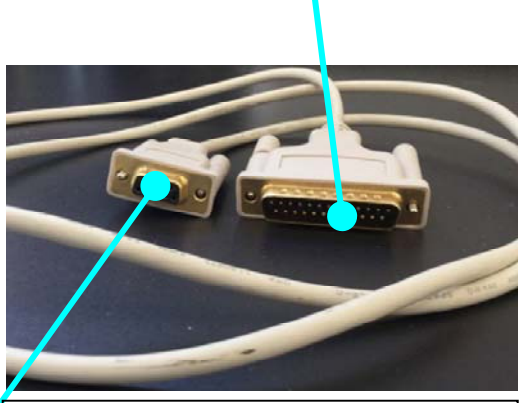

RS232C Serial Reverse Cable D-sub 9pin Female—D-sub 25pin male

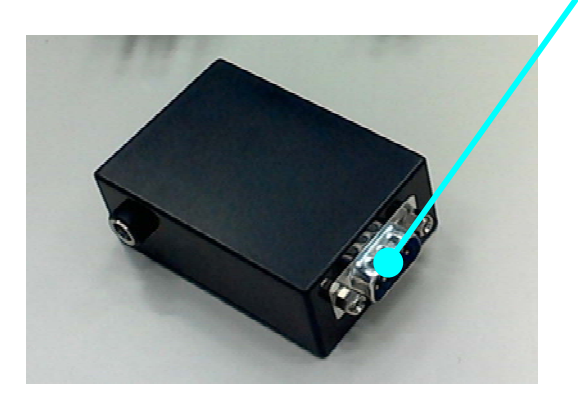

Bluetooth module main body (for iOS)

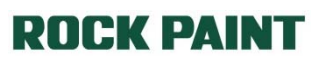

#### Bluetooth Module setting area

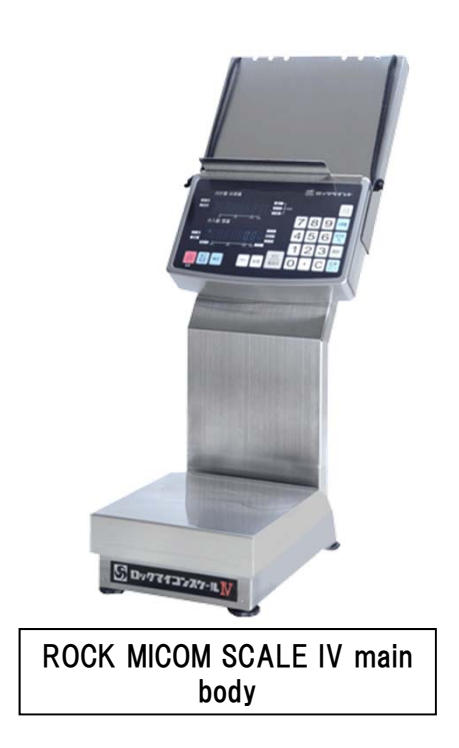

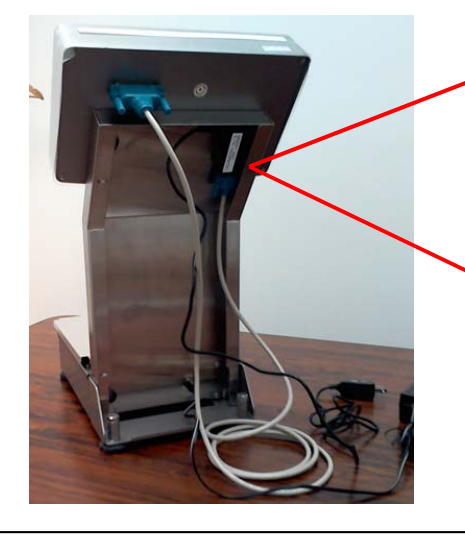

ROCK MICOM SCALE IV back side

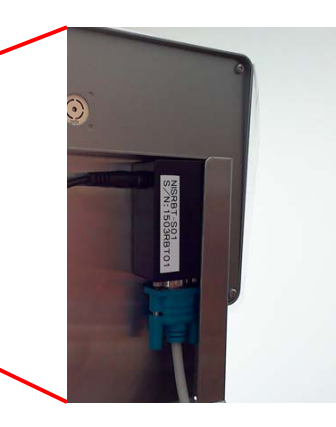

\* Recommended to fix module at backside of ROCK MICOM SCALE IV by hook and loop fastener included in a package.

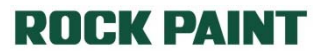

ROCI

### Chapter 3 Connecting ROCK MICOM SCALE IV

#### Turn on Bluetooth (Setting Screen)

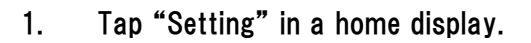

ROCI

 iPad ♥
 11:25 AM
 ● 96

 Settings
 Bluetooth

 Q. Settings
 Bluetooth

 Q. Settings
 Bluetooth

 Image: Settings
 Bluetooth

 Image: Settings
 Bluetooth

 Image: Settings
 Bluetooth

 Image: Settings
 Bluetooth

 Image: Settings
 Bluetooth

 Image: Settings
 Bluetooth

 Image: Settings
 Image: Settings

 Image: Settings
 Image: Settings

 Image: Settings
 Image: Settings

 Image: Settings
 Image: Settings

 Image: Settings
 Image: Settings

 Image: Settings
 Image: Settings

 Image: Settings
 Image: Settings

 Image: Settings
 Image: Settings

 Image: Settings
 Image: Settings

 Image: Settings
 Image: Settings

 Image: Settings
 Image: Settings

 Image: Settings
 Image: Settings

 Image: Settings
 Image: Settings

 Image: Settings
 Image: Settings

 Image: Settings
 Image: Settings

 Image: Settings
 Image: Settings

 Image: Settings
 Image: Settings

 Image: Settings
 Image: Settings

 Image: Setting
 Image: Setings
 <

11

 $(\mathfrak{O})$ 

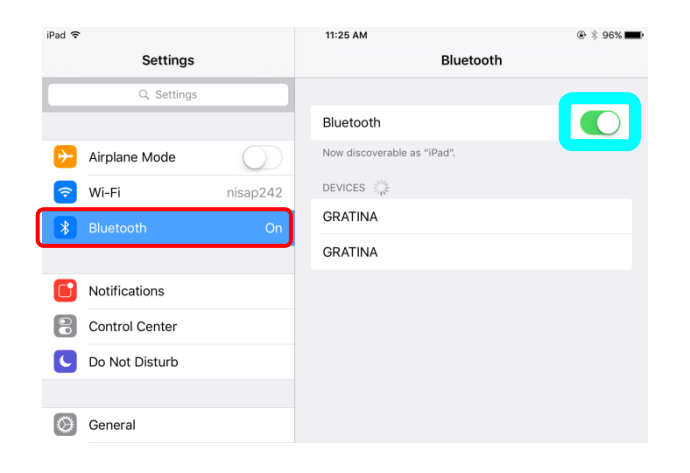

 Following screen will appear when Bluetooth is off. Please tap \_\_\_\_\_ and \_\_\_\_\_ to turn on.

3. Color in will be green and when Bluetooth turn on. Display in will also be turn on.

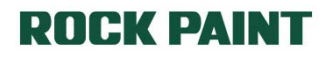

#### Turn on Bluetooth (When using Application)

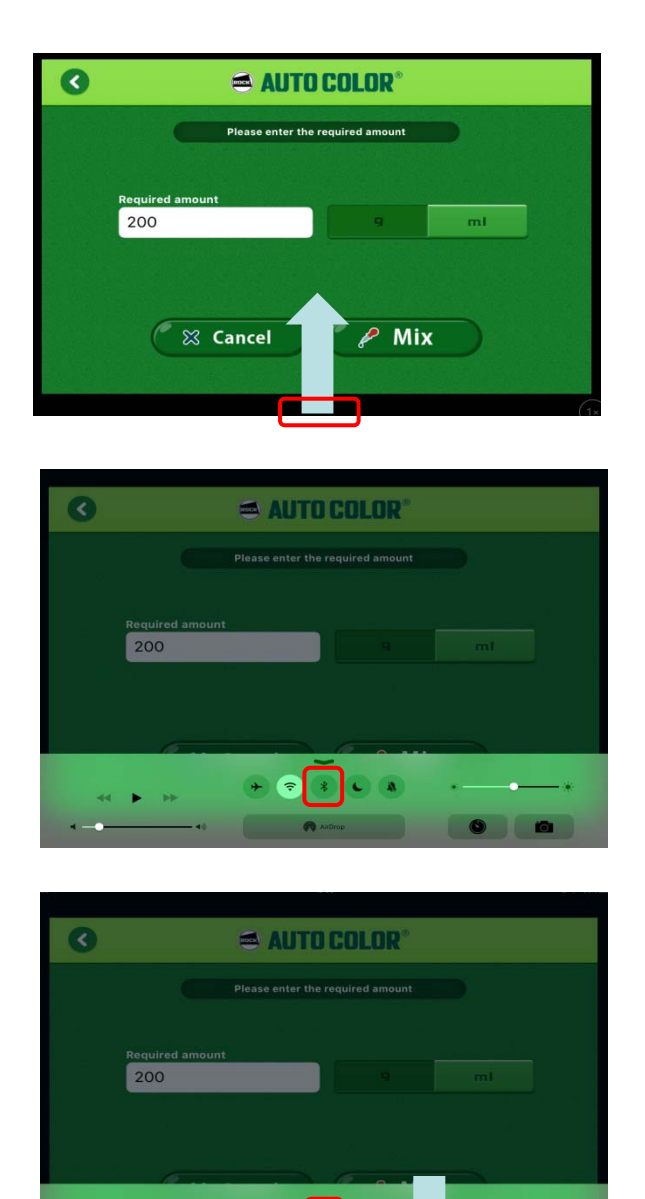

**\*10** only applicable to more than iOS7 version

 It is possible to turn on Bluetooth when using application. \*10 If swipe from bottom to top on display, control center will appear.

**200** 

2. Tap 🗾 in 🗔.

 Color in will be white when Bluetooth turn on. Swipe from top to bottom to close control center.

#### Function of operation panel

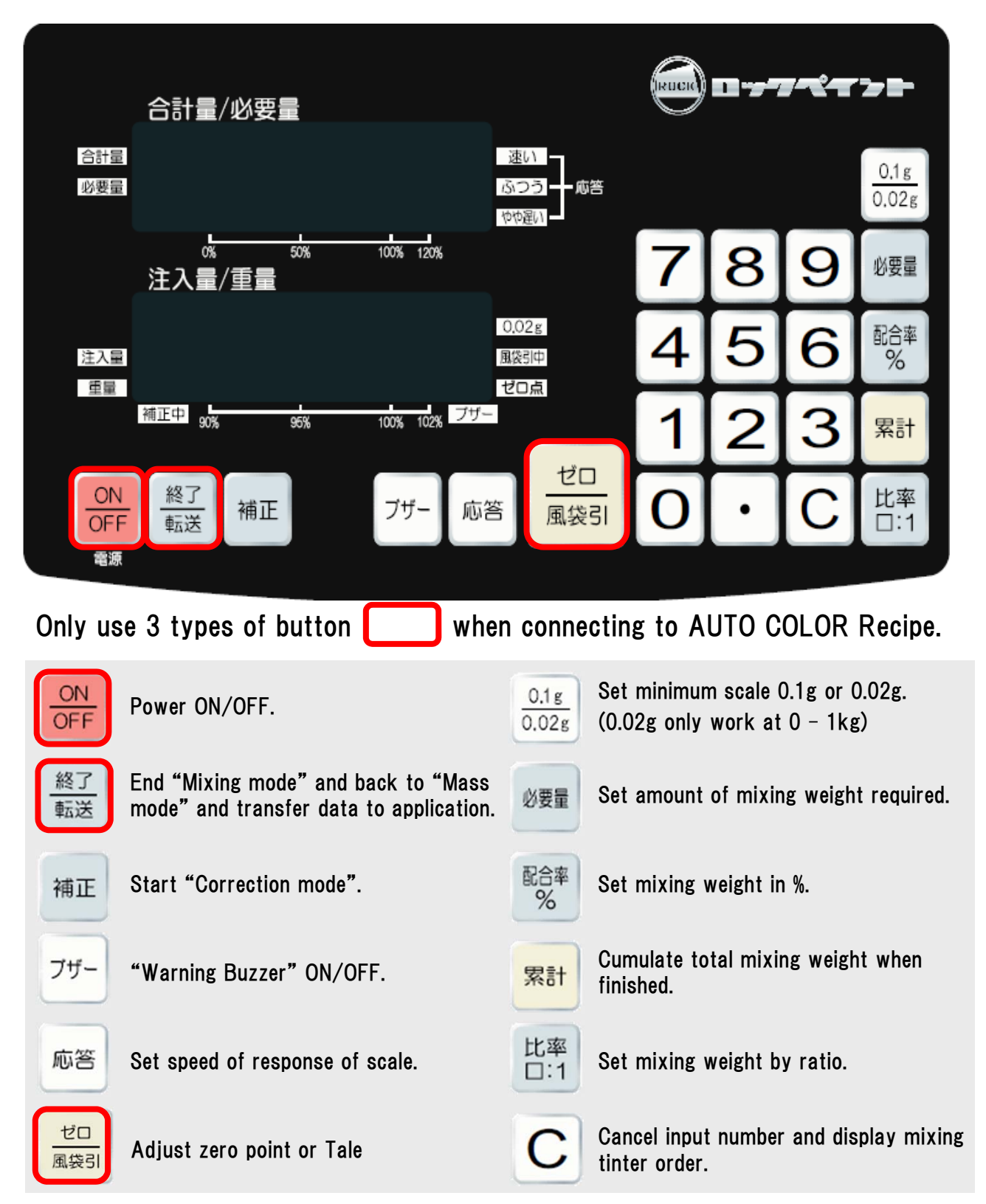

#### **ROCK PAINT**

50Cf

Input required amount, then go to weighing screen.

| 3                                | AUTO COLOR® Search Page          |             |                   |                   |  |
|----------------------------------|----------------------------------|-------------|-------------------|-------------------|--|
| Manufacturer Color<br>NISSAN QAE | Color Name<br>BRILLIANT WHITE PE | нвс<br>() 1 | Comment           | Detai             |  |
| ▼Select Pain                     | : Туре                           |             | ?                 | Help              |  |
| Prodcut No.                      | Prodcut Name                     |             | Mixing Amount (%) | Mixing Amount (g, |  |
| 077L P150                        | BLENDING CLEAR P                 |             | 72.39             | 723.9             |  |
| 051L 4330                        | U.PEARL BASE 8W                  |             | 11.28             | 112.8             |  |
| 077L 0351 🔻                      | PEARL BASE W                     |             | 8.42              | 84.2              |  |
| 077L 0095                        | FLAT BASE                        |             | 7.91              | 79.1              |  |
|                                  |                                  |             | '                 |                   |  |
| 4 item                           |                                  | Total       | 100.00            | 1000.0            |  |

#### Name & Function of tapping area (Color Mixing Data screen)

| 077L P150                               | BLENDING CLEAR P      |                 | 72.39            | 723.9           |
|-----------------------------------------|-----------------------|-----------------|------------------|-----------------|
| 051L 4330                               | U.PEARL BASE 8W       |                 | 11.28            | 112.8           |
| 077L 0351 <del>-</del>                  | PEARL BASE W          |                 | 8.42             | 84.2            |
| 077L 0095                               | FLAT BASE             |                 | 7.91             | 79.1            |
| ao to required amount<br>(Full mixing d | input screen.<br>ata) | Change screen t | o required amoun | t input screen. |

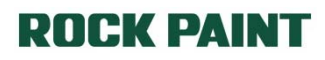

**200** 

#### Name & Function of tapping area (Required amount input screen)

| 0 |              |                 | D COLOR®          |    |  |
|---|--------------|-----------------|-------------------|----|--|
|   |              | Please enter th | e required amount |    |  |
|   | Required amo | ount            |                   |    |  |
|   | 1000         |                 |                   | mi |  |
|   | <b>(</b> *   | 3 Cancel        | P Mi              | X  |  |

| Required amount<br>1000 | Required amount input screen | Show required amount input screen <b>*11 *12</b>         |
|-------------------------|------------------------------|----------------------------------------------------------|
| g ml                    | Change unit (g/ml)           | Change unit                                              |
| 🧷 🔗 Mix                 | Go to mixing screen          | Go to mixing screen<br>(Necessary to connect with scale) |
| 🛛 🔀 Cancel              | Cancel                       | Back to previous screen                                  |

**\*11** Only possible to use Alphanumeric single-byte. Keyboard layout may be different in using environment.

**\*12** Default is 1000g. Please change any number when using.

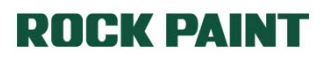

ROC

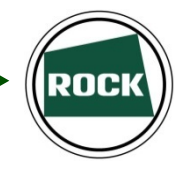

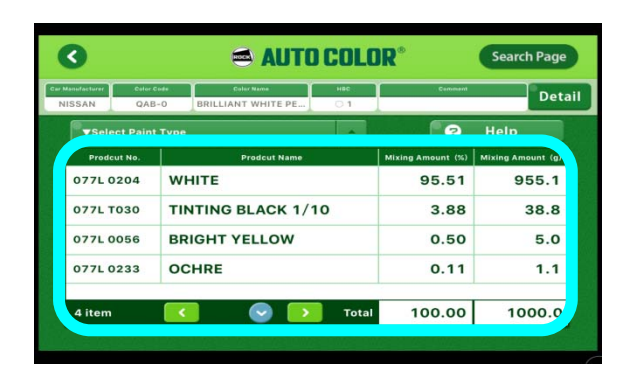

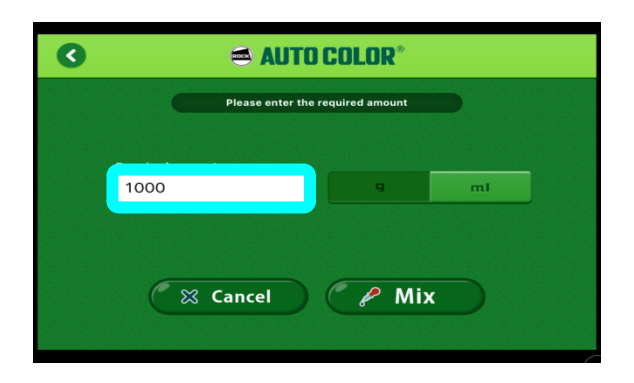

| C   | 🔿 AUTO COLOR® |   |       |   |   |   |   |     |                          |
|-----|---------------|---|-------|---|---|---|---|-----|--------------------------|
|     | 200           | ) |       |   |   | 9 | m | u   |                          |
|     |               |   |       |   |   |   |   |     |                          |
|     |               |   |       |   |   |   |   |     |                          |
| 1   | 2             | 3 | 4     | 5 | 6 | 7 | 8 | 9   | 0                        |
| -   | 1             | : | ;     | ( | ) | ¥ | & | @   | "                        |
| #+= |               |   | ,     |   | ? | ! | ' |     | $\langle \times \rangle$ |
| ABC |               | Ŷ | space |   |   |   | D | one |                          |

| 0 | 🛋 AUTO COLOR®   |                    |              |    |  |  |  |
|---|-----------------|--------------------|--------------|----|--|--|--|
|   | Ple             | ease enter the req | uired amount | D  |  |  |  |
|   | Required amount |                    | g            | ml |  |  |  |
|   |                 |                    | ľ            |    |  |  |  |
|   | Car             | ncel               | 🥟 Mix        |    |  |  |  |

1. Tap screen that showing selected full mixing data

2. Tap required mixing amount box

Input required mixing amount, then tap
 Done button.
 (required amount set)
 \*11

4. Tap <u>*P* Mix</u> button to change to weighing screen.

**\*11** Only possible to use Alphanumeric single-byte. Keyboard layout may be different in using environment.

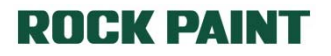

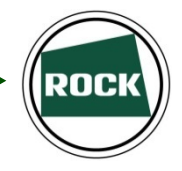

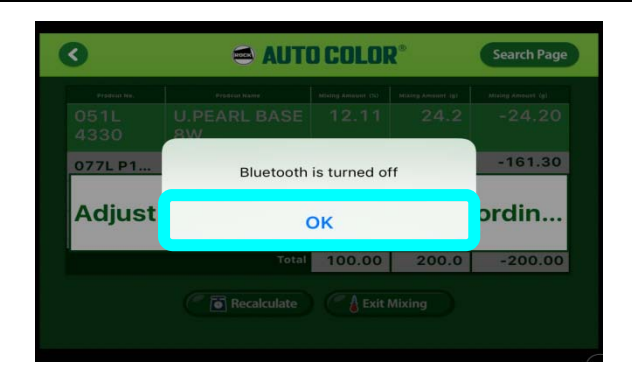

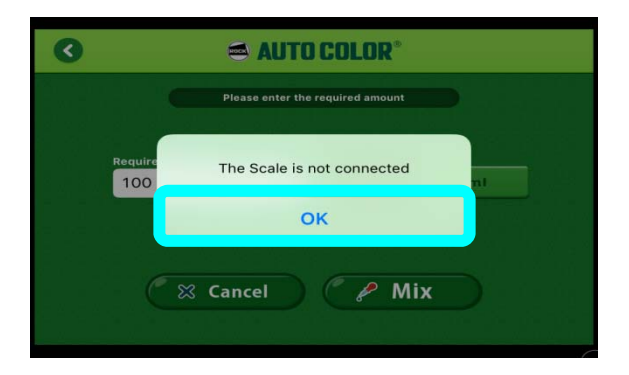

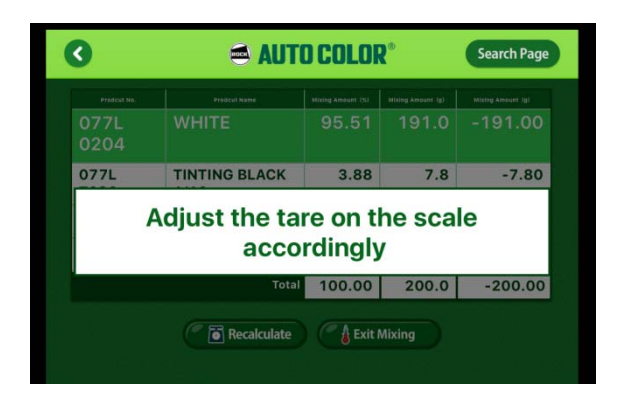

4-1. If Bluetooth in terminal is off, following display will appear.
 Tap OK button, then turn on Bluetooth setting.

 4-2. If Bluetooth in Scale is off, following error message will appear. Tap OK button, then turn on Bluetooth in Scale and re-connect.

5. When Terminal and Scale connected, following screen will appear.

### Chapter 5 Mixing

Connect to ROCK MICOM SCALE IV and Mix

| 3                       |                       | Search Page       |                   |                   |  |  |
|-------------------------|-----------------------|-------------------|-------------------|-------------------|--|--|
| Prodcut No.             | Prodcut Name          | Mixing Amount (%) | Mixing Amount (g) | Mixing Amount (g) |  |  |
| 077L<br>0204            | WHITE                 | 95.51             | 191.0             | -40.16            |  |  |
| 077L<br>T030            | TINTING BLACK<br>1/10 | 3.88              | 7.8               | -7.80             |  |  |
| 077L 00                 | BRIGHT YELLOW         | 0.50              | 1.0               | -1.00             |  |  |
| 077L 02                 | OCHRE                 | 0.11              | 0.2               | -0.20             |  |  |
|                         | Total                 | 100.00            | 200.0             | -49.14            |  |  |
| Recalculate Exit Mixing |                       |                   |                   |                   |  |  |

#### Name & Function of tapping area (Mixing screen [list])

|                                                                      | 077L<br>0204 | WHITE                                             | 95               | .51  | 191.0                                                    | -40.16 |  |
|----------------------------------------------------------------------|--------------|---------------------------------------------------|------------------|------|----------------------------------------------------------|--------|--|
|                                                                      | 077L<br>T030 | TINTING BLACK<br>1/10                             | 3                | 8.88 | 7.8                                                      | -7.80  |  |
|                                                                      | 077L 00      | BRIGHT YELLOW                                     | (                | 0.50 | 1.0                                                      | -1.00  |  |
|                                                                      | 077L 02      | OCHRE                                             | (                | ).11 | 0.2                                                      | -0.20  |  |
| Zoom mixing tinter on display<br>(Whole mixing amount data<br>shown) |              | Zoom mixing data (change to Mixing screen {zoom]) |                  |      |                                                          |        |  |
| Exit Mixing                                                          |              | Mixing complete                                   | Mixing completed |      | Finish mixing, then back to Search Cond<br>Input Screen) |        |  |
| Recalculate                                                          |              | Re-Calculation                                    | Re-Calculation   |      | Correcting data if mix too much                          |        |  |

ROCI

### Chapter 5 Mixing

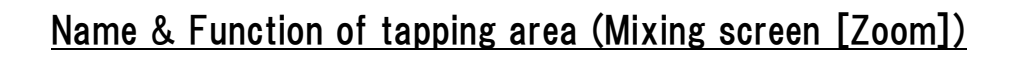

| 0                    |             | AUTO COLOR <sup>®</sup> Searc                               | :h Page             |
|----------------------|-------------|-------------------------------------------------------------|---------------------|
|                      | Prodcut No. | Prodcut Name Mixing Amount (%) Mixing Amount (g) Mixing Amo | punt (g)            |
| 07<br>07<br>70<br>07 |             | отть 0204<br>WHITE<br>-40.16                                | 6<br>30<br>20<br>14 |
|                      | Pre         | ss the Transfer button for the following color              |                     |
|                      |             |                                                             |                     |
|                      |             |                                                             | (1                  |

| Go back to "Mixing screen<br>[list]"<br>(Whole Screen) | Go back to "Mixing screen [list]" when tap any area on the screen |
|--------------------------------------------------------|-------------------------------------------------------------------|
|--------------------------------------------------------|-------------------------------------------------------------------|

#### **ROCK PAINT**

ROCł

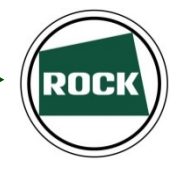

### Chapter 5-1 Standard Mixing

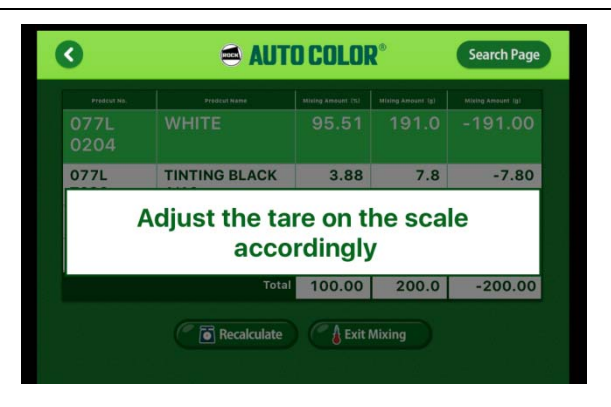

| 3            | 🛋 AUTO                | Search Page |       |        |
|--------------|-----------------------|-------------|-------|--------|
| 077L<br>0204 | WHITE                 | 95.51       | 191.0 | -40.16 |
| 077L<br>T030 | TINTING BLACK<br>1/10 | 3.88        | 7.8   | -7.80  |
| 077L 00      | BRIGHT YELLOW         | 0.50        | 1.0   | -1.00  |
| 077L 02      | OCHRE                 | 0.11        | 0.2   | -0.20  |
|              | Total                 | 100.00      | 200.0 | -49.1/ |

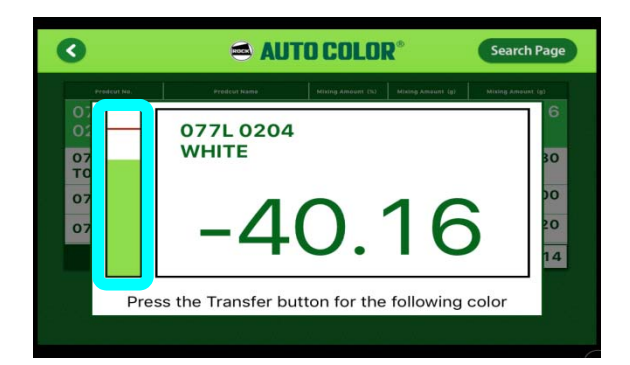

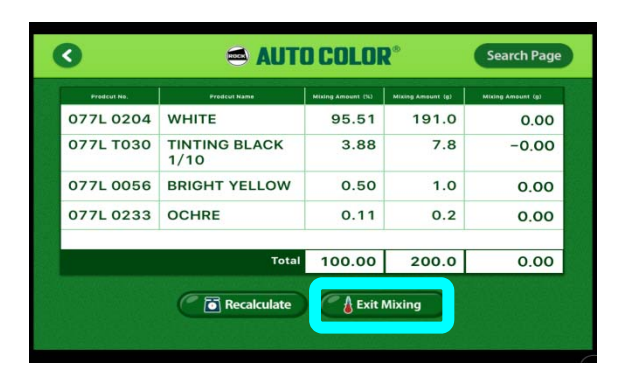

 Following screen will appear after connect to Scale, then press to button on the ROCK MICOM SCALE for tare.

 Mixing tinter will shown green color. (Red Frame) Mixing tinter will be zoom if Tap mixing data in \_\_\_\_\_. \*13

 Reference bar will shown at erea. Press button on ROCK MICOM SCALE IV to go to next tinter when mixing completed.

Tap Set Mixing when complete mixing all tinter for close.
 (Go back to Search Condition Input Screen)

**\*13** Tap any area on the screen if go back to "Mixing Screen [list]".

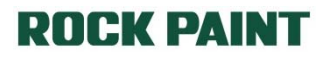

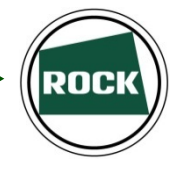

### Chapter 5-2 Correction Mixing

| 3           | \$°                   | Search Page       |                   |                   |
|-------------|-----------------------|-------------------|-------------------|-------------------|
| Predcut No. | Prodcut Name          | Mising Amount (%) | Mixing Amount (g) | Mixing Amount (g) |
| 077L 0204   | WHITE                 | 95.51             | 191.0             | 0.00              |
| 077L T030   | TINTING BLACK<br>1/10 | 3.88              | 7.8               | 0.37              |
| 077L 0056   | BRIGHT YELLOW         | 0.50              | 1.0               | 0.00              |
| 077L 0233   | OCHRE                 | 0.11              | 0.2               | 0.00              |
|             | Total                 | 100.00            | 200.0             | 0.00              |
|             | Total                 | 100.00            | 200.0<br>Mixing   | 0.0               |

| 3            | 🛋 AUTI                | D COLOI           | Search Pag        |                   |
|--------------|-----------------------|-------------------|-------------------|-------------------|
| Prodeut No.  | Prodeut Name          | Mising Amount (%) | Mixing Amount (g) | Mixing Amount (g) |
| 077L<br>0204 | WHITE                 | 95.51             | 200.1             | -9.11             |
| 077L<br>T030 | TINTING BLACK<br>1/10 | 3.88              | 8.1               | 0.00              |
| 077L 00      | BRIGHT YELLOW         | 0.50              | 1.0               | -0.05             |
| 077L 02      | OCHRE                 | 0.11              | 0.2               | -0.01             |
|              | Total                 | 100.00            | 209.5             | -9.17             |

| 3 🔿 AUTO COLOR* |                       |                   |                   |                   |  |
|-----------------|-----------------------|-------------------|-------------------|-------------------|--|
| Predcut No.     | Prodcut Name          | Mising Amount (%) | Mixing Amount (g) | Mixing Amount (g) |  |
| 077L 0204       | WHITE                 | 95.51             | 191.0             | 0.00              |  |
| 077L T030       | TINTING BLACK<br>1/10 | 3.88              | 8.1               | 0.00              |  |
| 077L 0056       | BRIGHT YELLOW         | 0.50              | 1.0               | 0.00              |  |
| 077L 0233       | OCHRE                 | 0.11              | 0.2               | - 0.00            |  |
|                 | Total                 | 100.00            | 209.5             | 0.00              |  |
|                 | P T Recalculate       | Exit              | Mixing            |                   |  |

1. Tap **Technologie** for re-calculation if mix too much tinter.

2. In this case, 077-T030 is mixed too much, so it does not show amount after re-calculated.

Tap to close when completed all correction of mixing.
 \*15

**\*15** The amount in will be different from original amount by correction mixing.

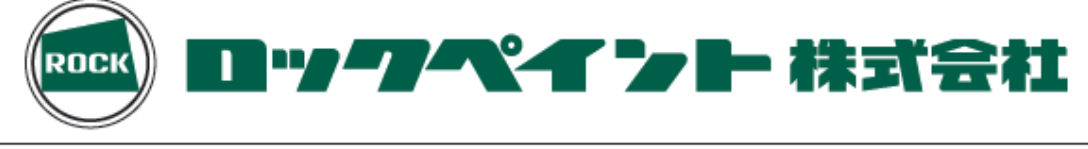

| 東京営業部/〒136-0076/東京都江東区南砂2丁目37番2号            | 2 (03) 3640-6000 | FAX (03)3640-9000 |
|---------------------------------------------|------------------|-------------------|
| 大阪営業部/〒555-0033/大阪市西淀川区姫島3丁目1番47号           | 🕿 (06) 6473-1055 | FAX (06)6473-1000 |
| 札幌営業所/〒003-0011/札幌市白石区中央一条4丁目3番48号          | 🕿 (011) 812-2761 | FAX (011)812-9304 |
| 仙台営業所/〒983-0044/仙台棺城町図2千代2丁目3番11号 波正ビル201号室 | 6022)349-8677    | FAX (022)283-3255 |
| 西関東営業所/〒252-0131/神奈川県相模原市緑区西橋本1丁目15番16号     | 🕿 (042) 700-3111 | FAX (042)700-3112 |
| 名古屋営業所/〒454-0059/名古屋市中川区福川町1丁目1番地           | 8 (052)351-6500  | FAX (052)361-7433 |
| 岡山営業所/〒701-1134/岡山市北区三和1000番34              | 8 (086) 294-1201 | FAX (086)294-6966 |
| 福 岡 営 業 所/〒811-0119/福岡県糟屋郡新宮町緑ヶ浜3丁目2番1号     | 🕿 (092)962-0661  | FAX (092)963-1241 |
|                                             |                  |                   |

ロックペイントのインターネットホームページ http://www.rockpaint.co.jp